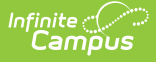

# **Washington BIE Special Ed Tool**

Last Modified on 10/22/2022 9:34 am CDT

Create a WA Special Education Record | Delete a WA SPED Record

#### Classic Path: Student Information > Special Ed > General > WA Sped

#### Search Terms: WA Sped

The WA Sped tab allows BIE schools within Washington to store Special Education information for geographic state reporting. Because BIE schools only have access to BIE-specific IEP and Evaluation forms, the WA Sped tool was created to facilitate BIE users in documenting and reporting WA-specific IEP or Evaluation records.

| Save 😣 Delete              | → Add SPED Record                                               |
|----------------------------|-----------------------------------------------------------------|
| - 🗗 09-10 09-10 EC 08/01   | /2009 (1 Records)<br>0.40 EC SPER Record Start Data: 02/06/2014 |
| Calendar Name. 0           | 9-10 EC SPED Record Start Date, 02/06/2014                      |
|                            |                                                                 |
| WA Sped Detail             |                                                                 |
|                            |                                                                 |
| Calendar: 09-10 EC         |                                                                 |
| *Start Date                | End Date                                                        |
| 02/06/2014                 |                                                                 |
| SPED Record :              |                                                                 |
| Referral Date              |                                                                 |
| Initial Eligibility Date   |                                                                 |
| Initial Program Start Date |                                                                 |
| *SPED Start Date           | 02/06/2014                                                      |
|                            |                                                                 |
| Primary Disability         | 4: Health Impairment                                            |
| LRE Code                   | 28: Separate Day School Facilities (age 6-21)                   |
| SPED Exit Date             |                                                                 |
| Exit Code                  | ▼                                                               |
|                            |                                                                 |

# **Create a WA Special Education Record**

WA-specific Special Education records are created using the WA Sped tool. Multiple records can be created for a student. Records created are tied to the calendar selected in the Campus toolbar.

| Infinite |      |
|----------|------|
| Lar      | npus |

| Summary       | Team Mem        | bers Docum           | ents (           | Contact Log  | WA Sped |    |
|---------------|-----------------|----------------------|------------------|--------------|---------|----|
| Save          | 😣 Delete        | + Add SPED R         | ecord            |              |         |    |
| ÷ 1°2 00 40   | 00.40.50.00/04/ | 2000 (4 Becom)       |                  |              |         |    |
| Ca            | lendar Name: 09 | -10 EC SPED Records) | tart Date: 02/   | 06/2014      |         |    |
|               |                 |                      |                  |              |         |    |
|               |                 |                      |                  |              |         |    |
| WA Sped       | Detail          | <b>•</b>             |                  |              |         |    |
| Calandar      | 00.40.50        |                      |                  |              |         | 1. |
| Calendar      | 09-10 EC        |                      |                  |              |         |    |
| 02/06/201     | 4 🗖             | End Date             |                  |              |         |    |
|               |                 | ,                    |                  |              |         |    |
| SPED Rec      | ord :           |                      |                  |              |         |    |
| Referral Da   | ate             |                      |                  |              |         |    |
| Initial Proor | am Start Date   |                      |                  |              |         |    |
| *SPED Star    | rt Date         | 02/06/2014           |                  |              |         |    |
|               |                 | 02/00/2014           |                  |              |         |    |
| Primary Dis   | sability        | 4: Health Impairment |                  | •            |         |    |
| LRE Code      |                 | 28: Separate Day So  | chool Facilities | s (age 6-21) | •       |    |
| SPED Exit I   | Date            |                      |                  |              |         |    |
| Exit Code     |                 |                      |                  |              | ¥       |    |
|               | _               | _                    | _                | _            | _       |    |
|               | Imag            | ne 2: Create a N     | lew Speci        | al Ed Record | /       |    |

To create a new WA Special Education record:

- 1. Select the **Add SPED Record** button. The WA Sped Detail editor will appear below.
- 2. Enter the **Start Date**. This is the first day the record will be considered active.
- 3. Enter the S**PED Start Date**. This is the date the student began receiving special education services.
- 4. Enter additional applicable data within the remaining fields. See the Field Definitions table below for more information about each field.
- 5. Select the **Save** button. The record is now saved with Campus and will appear within the WA Sped tab for the student.

### **Field Definitions**

FieldDescriptionCampus Database<br/>LocationStart<br/>DateThe first day the Special Education record will be<br/>considered active.BIEWASped.startDate

The following table describes each available field:

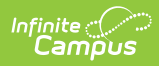

| Field                               | Description                                                                                                    | Campus Database<br>Location           |
|-------------------------------------|----------------------------------------------------------------------------------------------------|---------------------------------------|
| End Date                            | The last day the Special Education record will be considered active.                                                                                                    | BIEWASped.endDate                     |
| Referral<br>Date                    | The date the student was initially referred to the Special Education program.                                                                                                    | BIEWASped.referralDate                |
| Initial<br>Eligibility<br>Date      | The date the student was initially eligible for the Special<br>Education program.<br>This is the date upon completion of a signed evaluation<br>report (WAC 392-172A-03005(3)). Upon completion of<br>an evaluation, a group of qualified professionals and the<br>parent of the student determine whether the student is<br>eligible for special education and the educational needs<br>of the student.                                                                                                    | BIEWASped.<br>initialEligiblityDate   |
| Initial<br>Program<br>Start<br>Date | The initial date the student began receiving special<br>education services.<br>This is the first day the student attends or receives<br>services from a Special Education program, regardless<br>of the date the student enrolled in the district. If you do<br>not know the earliest date the child began receiving<br>special education services, enter the earliest known<br>date for receiving services.<br>If the student enrolls during the summer when school is<br>not in session, use the date the student will begin the<br>Special Education program (the first day of the current<br>school year). | BIEWASped.<br>initialProgramStartDate |
| SPED<br>Start<br>Date               | The date the student began receiving services in the<br>Special Education Program in the reporting district or<br>had a change in the Least Restrictive Environment<br>(LRE) Code reported for the student.                                                                                                    | BIEWASped.<br>spedStartDate           |
| Primary<br>Disability               | Indicates the student's primary disabiling condition.                                                                                                    | BIEWASped.<br>primaryDisability       |
| LRE Code                            | Indicates the Least Restrictive Environment of the student recieving special education services.                                                                                                    | BIEWASped.IreCode                     |
| SPED<br>Exit Date                   | The last day the student receives (exits) Special<br>Education services or has a change to their Least<br>Restrictive Environment code.                                                                                                    | BIEWASped.<br>spedExitDate            |
| Exit Code                           | Indicates the reason the student is no longer receiving<br>(exited) Special Education services or has a change in<br>Least Restrictive Environment or has transferred.                                                                                                    | BIEWASped.exitCode                    |

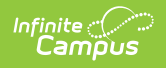

### **Delete a WA SPED Record**

WA Special Education records can be deleted per student.

| Summary                                                    | Team Member                                | s Documents                                    | Contact Log              | WA Sped             |
|------------------------------------------------------------|--------------------------------------------|------------------------------------------------|--------------------------|---------------------|
| Save                                                       | 😣 Delete 🤇                                 | Add SPED Record                                |                          |                     |
|                                                            | 09-10 EC 08/01/2009<br>alendar Name: 00-10 | ) (1 Records)<br>EC SPED Record Start Dat      | e: 02/06/2014            |                     |
| WA Spec                                                    | I Detail                                   | The page at http                               | os://iebie.infinited     | campus.com ×        |
| Calendar                                                   | : 09-10 EC                                 | You are about to de                            | lete this WA Sped Rec    | cord, are you sure? |
| *Start Date<br>02/06/201                                   | Enc                                        |                                                | ОК                       | Cancel              |
| SPED Rec                                                   | ord :                                      |                                                |                          |                     |
| Referral D<br>Initial Eligib<br>Initial Progr<br>*SPED Sta | ate ility Date ram Start Date 02/          | 9<br>9<br>06/2014                              |                          |                     |
| Primary Dis<br>LRE Code                                    | sability 4:                                | Health Impairment<br>3: Separate Day School Fa | ▼<br>cilities (age 6-21) | T                   |
| SPED Exit<br>Exit Code                                     | Date                                       |                                                |                          | ¥                   |
|                                                            | Imag                                       | ge 3: Delete a Spe                             | ecial Ed Record          |                     |

To delete a student's WA Special Ed record:

- 1. Select the record from the record tree window above the WA Sped Detail editor.
- Select the **Delete** icon. A prompt will appear, asking you to verify deletion of the record (see Image 3).
- 3. Select **OK** to permanently delete the record. The record no longer exists within Campus.